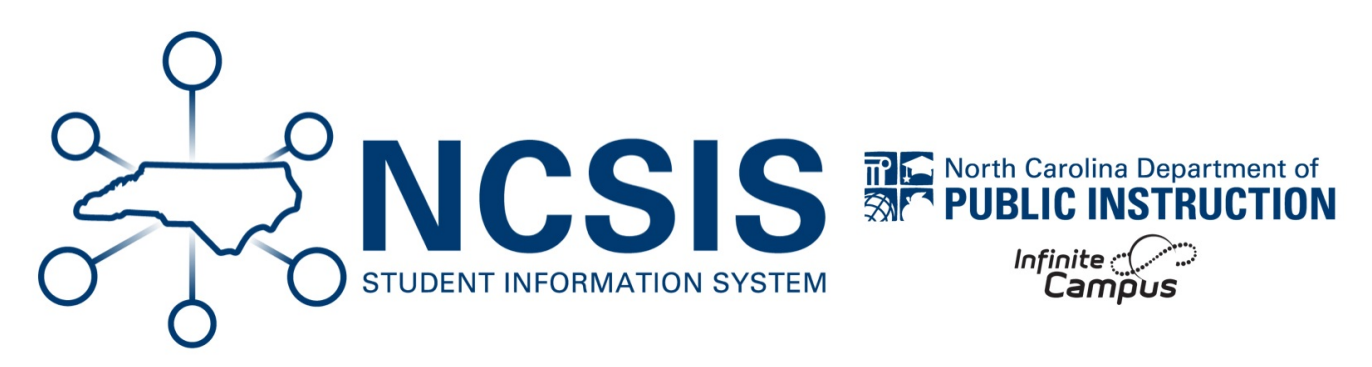

## **RtA Staff Roles**

06/19/2025 8:17 am EDT

NCSIS Knowledgebase | Article: RtA Staff Roles | Last Updated: 06/19/2025 8:17 am EDT